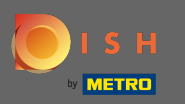

## Una volta effettuato l'accesso all'app DISH, fai clic su Sito Web DISH .

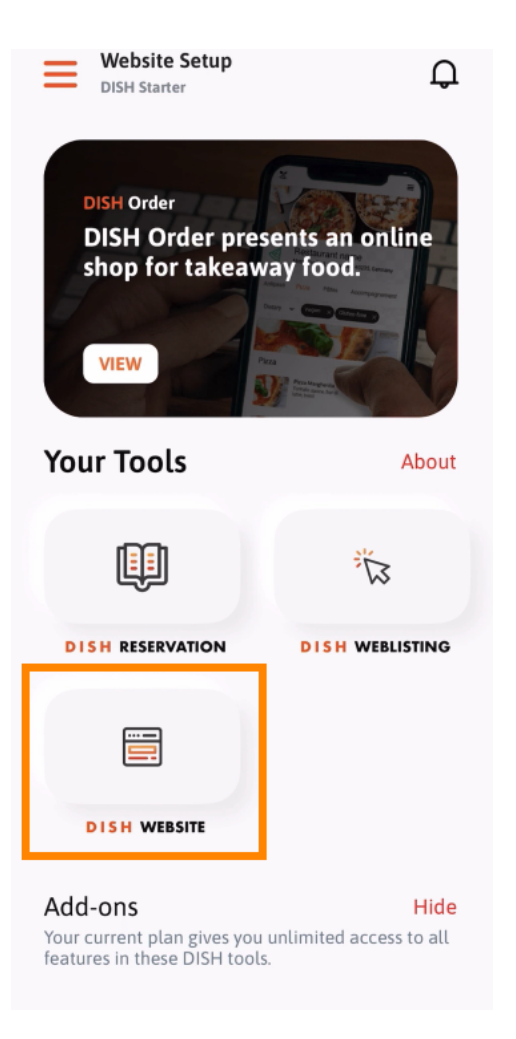

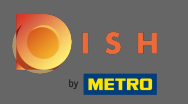

• Quindi seleziona DISH Website dal menu di azione rapida. Nota: puoi accedere più rapidamente ai tuoi orari di apertura e ai tuoi contenuti aprendoli da qui.

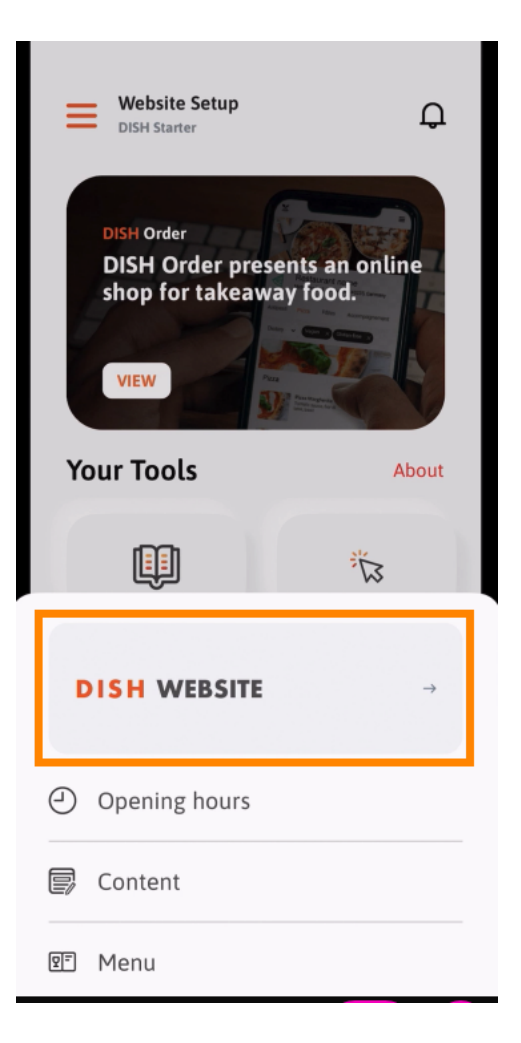

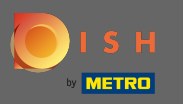

(i) Questo è tutto. Ora hai accesso alla dashboard del tuo sito web DISH.

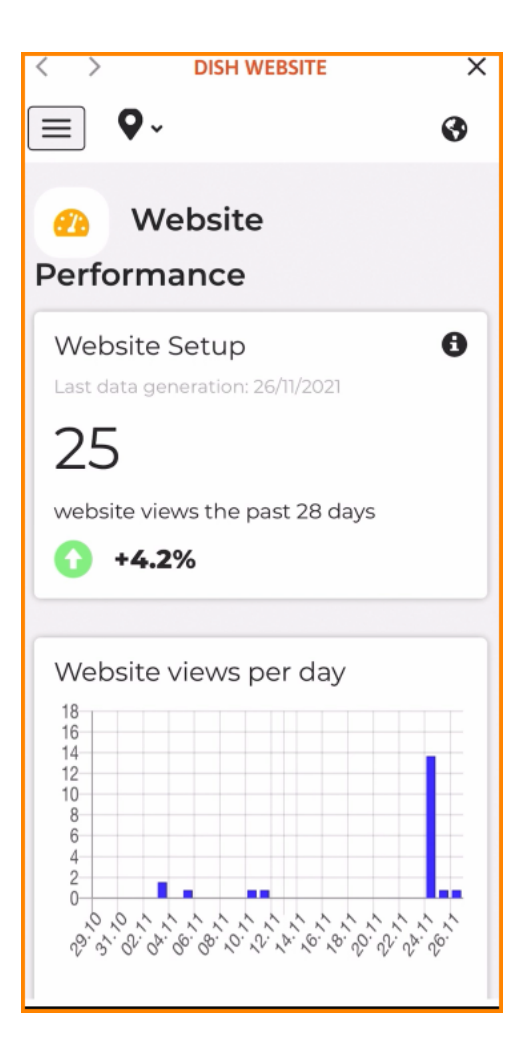